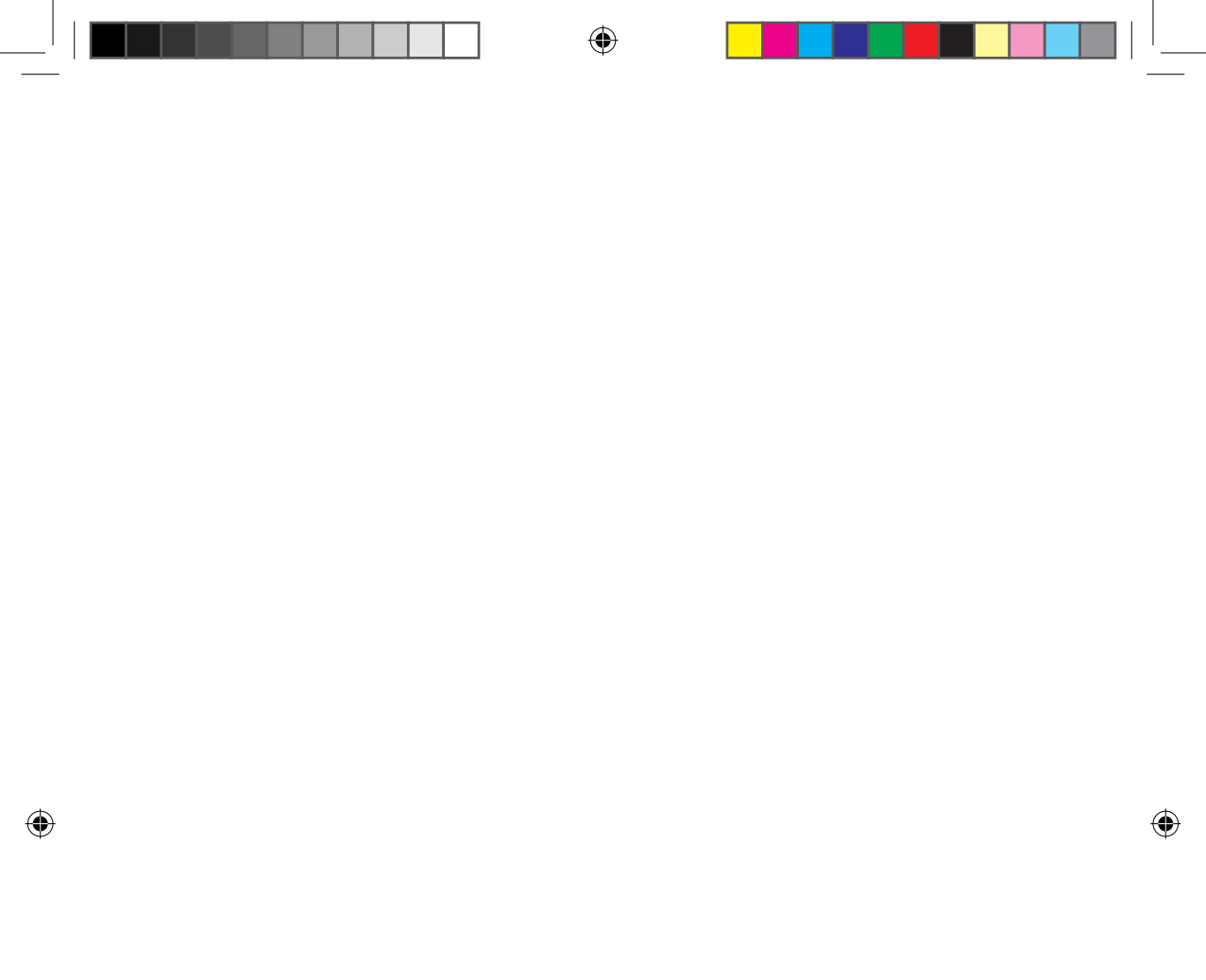

### Conteúdo

| Instalação da rede                                                                                                    | 3                       |
|----------------------------------------------------------------------------------------------------|-------------------------|
| Verificação antes de utilizar um router wireless                                                                                                    | 3                       |
| Ligação à rede                                                                                                    | 4                       |
| Ligação do IP do router wireless a um aparelho de ar condicionado                                                                                                    | 4                       |
| Verificação do estado de ligação no visor do painel                                                                                                    | 4                       |
| Iniciar a aplicação Casa Inteligente da Samsung (Samsung Smart Home)                                                                                                    | 5                       |
| Registar a conta da Samsung                                                                                                    | 5                       |
| Transferir a aplicação Casa Inteligente da Samsung (Samsung Smart Home)                                                                                                    | 5                       |
| Registo do produto                                                                                                    | 5                       |
| Funções Básicas                                                                                                    |                         |
| Utilizar a aplicação Casa Inteligente da Samsung (Samsung Smart Home)                                                                                                    | 7                       |
|                                                                                                    |                         |
| Descrição dos ecrãs e funções principais                                                                                                    | 7                       |
| Descrição dos ecrãs e funções principais<br>Aplicação Casa Inteligente da Samsung (Samsung Smart Home)                                                                                                    | 7<br>8                  |
| Descrição dos ecrãs e funções principais<br>Aplicação Casa Inteligente da Samsung (Samsung Smart Home)<br>Ecrã de controlo                                                                                                    | 7<br>8<br>9             |
| Descrição dos ecrãs e funções principais<br>Aplicação Casa Inteligente da Samsung (Samsung Smart Home)<br>Ecrã de controlo<br>Controlar o aparelho de ar condicionado                                                                                       | 7<br>8<br>9<br>10       |
| Descrição dos ecrãs e funções principais<br>Aplicação Casa Inteligente da Samsung (Samsung Smart Home)<br>Ecrã de controlo<br>Controlar o aparelho de ar condicionado<br>Definir o aparelho de ar condicionado (para o sistema operativo Android)           | 7<br>8<br>9<br>10<br>11 |
| Descrição dos ecrãs e funções principais<br>Aplicação Casa Inteligente da Samsung (Samsung Smart Home)<br>Ecrã de controlo<br>Controlar o aparelho de ar condicionado<br>Definir o aparelho de ar condicionado (para o sistema operativo Android)<br>Outros | 7<br>8<br>9<br>10<br>11 |

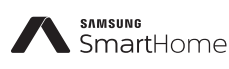

Este produto é um aparelho de ar condicionado que inclui o Serviço de Casa Inteligente da Samsung (Samsung Smart Home).

Estão disponíveis informações detalhadas em Samsung.com.

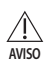

- i. RF Advertência de exposição manter 20cm de distância ao instalar este módulo.
- ii. Avisa-se que este módulo não deve ser instalado e operado simultaneamente com outras rádios, sem uma avaliação adicional ou apresentação FCC.
- iii. instrução para à rotulagem do sistema central, o sistema central deve possuir um rótulo adequado, mostrando que o mesmo "Possui o ID FCC: A3LSWL-B70F"
- iv. O dispositivo utiliza frequências não harmonizadas e foi concebido para todos os países europeus. A WLAN pode ser utilizada na UE sem quaisquer restrições em locais fechados, mas não pode ser utilizada ao ar livre em França.

### Instalação da rede

[Connecting Network] (Ligação à Rede) Ligar o IP do router wireless a um aparelho de ar condicionado.

0

[Registering service] (Registo do serviço) Aceda http://www.samsungsmartappliance.com e registe o serviço.

### Verificação antes de utilizar um router wireless

- \* Este Ar Condicionado Wi-Fi suporta apenas as três encriptações abaixo.
  - Aberta (Sem encriptação), WPA/TKIP, WPA2/AES
  - Pode não conseguir estabelecer a ligação Wi-Fi, caso outro tipo de encriptação seja utilizado.
- Para a instalação do Ar Condicionado Wi-Fi, selecione a unidade exterior, próxima ao router wireless. Caso a força do sinal Wi-Fi seja fraca, Smart App pode ser desligado, dependendo da força do sinal Wi-Fi.
- O Smartphone deve estar na zona do sinal Wi-Fi para utilizar o Smart App.
- Para acesso à internet através da banda larga movél, o Smart App pode ser utilizado quando o Dongle da banda larga móvel estiver ativo para o uso Wi-Fi.
- Este produto suporta apenas DHCP (Dynamic Host Configuration Protocol). Se utilizarem um router wireless existente, a função da opção de servidor DHCP deve ser ativada.
- Selecione um canal para o router wireless, que não esteja a ser utilizado atualmente.
- Se um router wireless estiver ligado por outro, que não seja um dos modos acima, o router pode não ligar-se ao aparelho de ar condicionado ou pode não funcionar. Para utilizar 802.11n, recomenda-se utilizar WPA2/AES.
- A qualidade da ligação da rede wireless pode ser afetada pelo ambiente wireless circundante.
- Se um provedor de serviços de internet tiver registado permanentemente o endereço PC ou MAC dos utilizadores (número de identificação exclusivo), o aparelho de ar condicionado pode não ligar-se à internet. Quando aparelhos, que não são um PC, devem ser ligados à Internet, pergunte ao seu ISP (Prestador de serviços de internet) sobre os procedimentos necessários para se ligar à internet.
- Se o seu prestador de serviços de internet necessitar de um ID ou uma senha para se ligar à internet, o seu aparelho de ar condicionado pode não conseguir ligar-se à internet. Se for este o caso, você deve inserir o seu ID ou senha ao ligar-se à internet.
- A ligação à internet pode não ocorrer devido a um problema de firewall. Se for este o caso, entre em contato com o seu prestador de serviços de internet.
- Se você não conseguir se ligar à internet, mesmo após ter seguido os procedimentos do seu prestador de serviços de internet, por favor entre em contato com um centro de serviço Samsung.

PREPARAÇÃO

2

### Ligação à rede

#### Ligação do IP do router wireless a um aparelho de ar condicionado

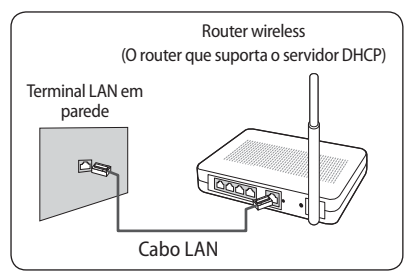

- Para a instalação do router wireless, consultar o manual do utilizador do respectivo router.
- O ar condicionado inteligente Samsung suporta os protocolos de comunicação de IEEE802.11 b/g/n(2.4Ghz).
- Para a instalação do router wireless, consultar o manual do utilizador de cada empresa fabricante.

A Samsung não fornece aos clientes o manual do router wireless.

- Os routers não certificados podem não conseguir ligar-se a um aparelho de ar condicionado.
- Os routers certificados possuem o logotipo abaixo na embalagem ou no manual do utilizador.

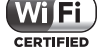

#### Verificação do estado de ligação no visor do painel

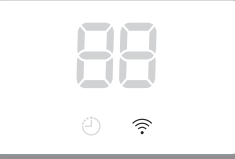

- Descrição do visor Wi-Fi
- LED do indicador Wi-Fi desligado: Não ligado ao AP Não ligado à internet
- LED do indicador Wi-Fi aceso: Ligado ao AP Ligado à internet

### Iniciar a aplicação Casa Inteligente da Samsung (Samsung Smart Home)

#### Registar a conta da Samsung

Antes de utilizar a aplicação Casa Inteligente da Samsung (Samsung Smart Home), registe a conta na Samsung.

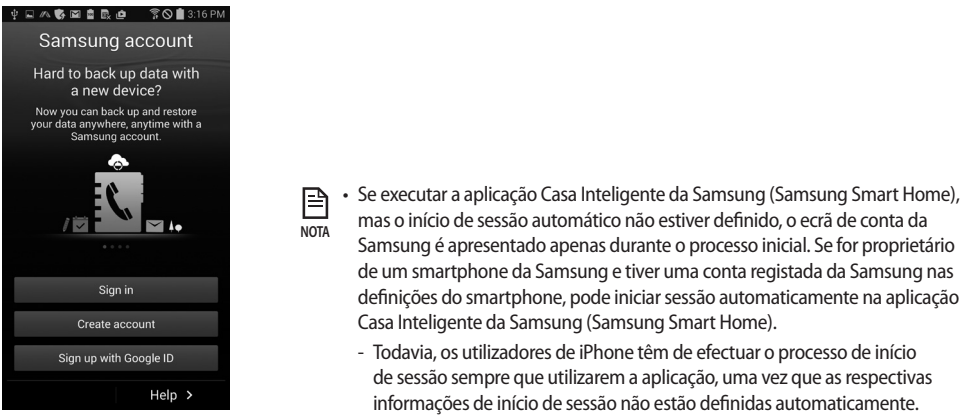

#### Transferir a aplicação Casa Inteligente da Samsung (Samsung Smart Home)

- Pode transferir a aplicação Casa Inteligente da Samsung para o smartphone procurando "Samsung Smart Home" (Casa Inteligente da Samsung) na Play store, Galaxy Apps e iPhone App Store.
- A Aplicação Casa Inteligente da Samsung (Samsung Smart Home) é compatível com o sistema operativo Android
   4.0 (ICS) ou mais recente e está optimizada com os smartphones da Samsung (série Galaxy S ou Note). Se executar a aplicação utilizando um smartphone fabricado por outras empresas, algumas funções podem ser diferentes.
  - Para iPhone, a aplicação é compatível com o iOS 7 ou mais recente.
  - A IU da aplicação Casa Inteligente da Samsung (Samsung Smart Home) pode ser alterada sem aviso prévio para o melhoramento da utilização e desempenho do produto.

#### **Registo do produto**

Antes de utilizar a aplicação Casa Inteligente da Samsung (Samsung Smart Home), registe o produto no Serviço Casa Inteligente da Samsung (Samsung Smart Home).

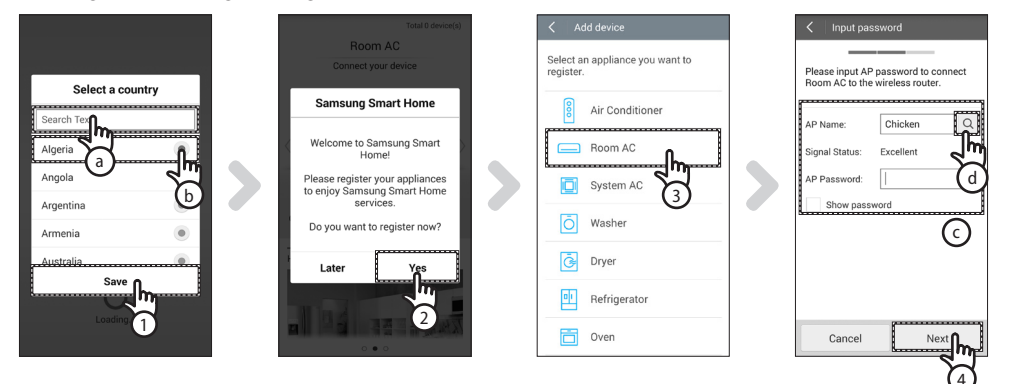

1. Procure (ⓐ) ou seleccione (ⓑ) o país do utilizador e prima o botão Save (Guardar).

2

ET SHP IB DB68-06156A-00 PT.indd 5

### Iniciar a aplicação Casa Inteligente da Samsung (Samsung Smart Home)

- 2. Prima o botão Yes (Sim) para registar o produto nos serviços Casa Inteligente da Samsung (Samsung Smart Home).
- 3. Seleccione a opção Room AC (Ar condicionado das salas) na lista de produtos.
- Introduza as informações do router sem fios (ⓒ) que serão ligadas e, em seguida, prima o botão Next (Seguinte).
   Se quiser alterar o router ligado, prima o ícone (<) (ⓓ) e seleccione o nome do PA do router sem fios.</li>

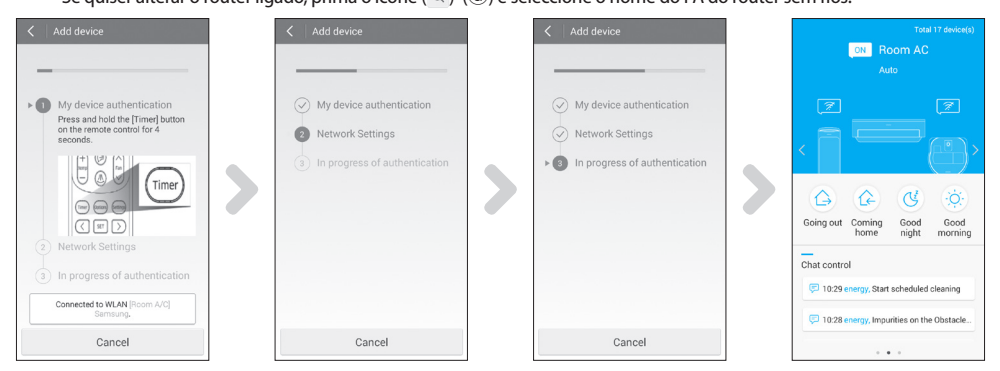

 [Controlo remoto TIPO 1] Depois de premir e manter premido o botão Timer (Temporizador) no controlo remoto durante 4 segundos.

[Controlo remoto TIPO 2] Depois de premir o botão 2<sup>nd</sup>F no controlo remoto, prima o botão Wi-Fi.

- A mensagem RP aparecerá no visor do painel frontal do aparelho de ar condicionado.

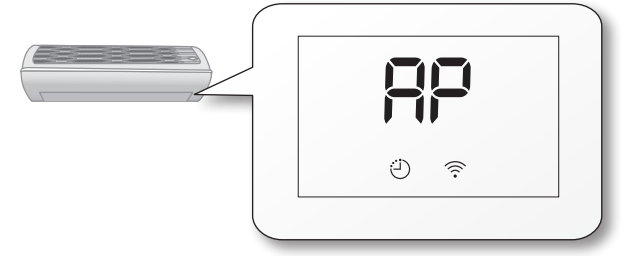

- 6. Defina o aparelho de ar condicionado de acordo com as orientações indicadas no ecrã.
- 7. A definição de rede é efectuada automaticamente.
- Quando o registo do produto é concluído, o ecrá principal da aplicação Casa Inteligente da Samsung (Samsung Smart Home) é apresentado.

- O ícone de aparelho condicionado é adicionado à lista de dispositivos.

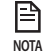

Para os utilizadores do iPhone, o processo ilustrado acima pode ser ligeiramente diferente.

### Utilizar a aplicação Casa Inteligente da Samsung (Samsung Smart Home)

#### Descrição dos ecrãs e funções principais

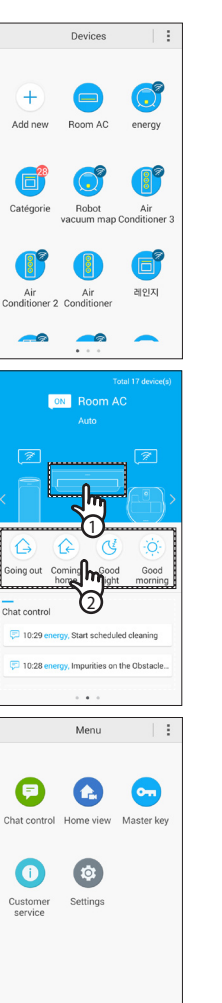

#### Ecrã de dispositivos

 Depois de efectuar o registo das aplicações inteligentes da Samsung no Serviço de Casa Inteligente da Samsung (Samsung Smart Home), pode controlar todas de maneira remota.

#### Ecrã principal

- 1. Seleccione o ícone de aplicação inteligente (Room AC) (Ar condicionado das salas) para aceder ao ecrã do Controlo dos Dispositivos da Casa Inteligente.
- Pode efectuar o controlo integrado dos aparelhos inteligentes da Samsung por 4 tipos, como Going out (Sair de casa), Coming home (Voltar para casa), Good night (Boa noite) e Good morning (Bom dia).
  - Os detalhes podem ser definidos através do menu Master key (Chave principal).

#### Ecrã de menus

| Pode controlar as aplicações inteligentes da Samsung com os 5 menus. |                                                                                                    |  |  |
|----------------------------------------------------------------------|----------------------------------------------------------------------------------------------------|--|--|
| Chat control<br>(Controlo de<br>chat)                                | Pode controlar as aplicações inteligentes facilmente ou verificar o<br>estado das aplicações.                                                                                                    |  |  |
| Chat control<br>(Vista do interior<br>da casa)                       | Pode verificar a vista do interior da casa a partir do exterior utilizando<br>a câmara instalada nas aplicações inteligentes.                                                                                         |  |  |
| Master key<br>(Chave principal)                                      | Pode controlar várias aplicações inteligentes em simultâneo,<br>utilizando as chaves principais como Going out (Sair de casa), Coming<br>home (Voltar para casa), Good night (Boa noite) e Good morning<br>(Bom dia). |  |  |
| Customer<br>service (Serviço<br>de apoio ao<br>cliente)              | Pode transferir os manuais do produto ou solicitar serviço de pós-<br>vendas se houver alguma avaria do produto.                                                                                                    |  |  |
| Settings<br>(Definições)                                             | Pode controlar ou verificar os serviços (adicionar dispositivos, seleccionar país, etc.) e informações (versão, código de licença).                                                                                   |  |  |

# PREPARAÇÃO

2

#### ۲

### Utilizar a aplicação Casa Inteligente da Samsung (Samsung Smart Home)

#### Aplicação Casa Inteligente da Samsung (Samsung Smart Home)

- A aplicação Smart Home (Casa inteligente), que deve ser apenas utilizada para aparelhos de ar condicionado, fornece várias funções de ar condicionado, como Operation (Funcionamento), Additional options (Opções adicionais), On/Off timer (Ligar/desligar temporizador), Power consumption check (Verificar o consumo de energia), settings (definições), etc.
- 1. Instale a aplicação Casa Inteligente (Smart Home)
- 2. Quando a instalação estiver concluída, seleccione novamente o ícone Room AC (Ar condicionado das salas) no ecrã do dispositivo da aplicação Casa Inteligente da Samsung (Samsung Smart Home).

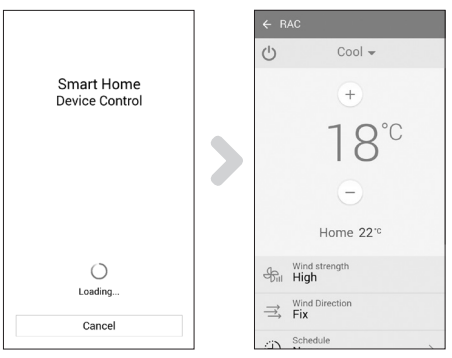

- 3. O ecrã de carregamento do aparelho de ar condicionado é apresentado.
- 4. O ecrã de controlo do aparelho de ar condicionado é apresentado na aplicação Samsung Smart Home (Ar condicionado inteligente da Samsung).
  - Para obter mais informações sobre o ecrã de controlo, consulte "Ecrã de controlo". (Consulte a página 10)

#### Ecrã de controlo

Pode controlar o ar condicionado de maneira precisa.

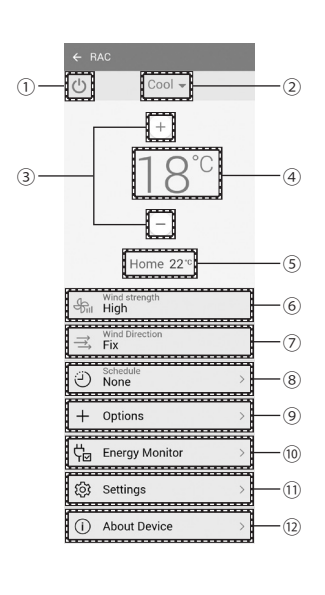

۲

| N.º  | Botões                                                           | Descrição                                                                               |
|------|------------------------------------------------------------------|-----------------------------------------------------------------------------------------|
| 1    | Botão Ligar/Desligar                                             | Liga/desliga o aparelho de ar condicionado.                                             |
| 2    | Botão de modo                                                    | Selecciona a operação pretendida.                                                       |
| 3    | Botão de controlo<br>da temperatura                              | Ajusta a temperatura interior definida.                                                 |
| 4    | Indicador de<br>temperatura                                      | Mostra a temperatura definida.                                                          |
| (5)  | Indicador de temperatura actual                                  | Mostra a temperatura actual.                                                            |
| 6    | Botão Wind strength<br>(Força do vento)                          | Define a velocidade do ventilador do modo de funcionamento.                             |
| 7    | Botão Wind<br>Direction (Direcção<br>do vento)                   | Define a direcção do ventilador do modo de<br>funcionamento.                            |
| 8    | Botão de Schedule<br>(Agendamento)                               | Define as opções para ligar e desligar o<br>temporizador para cada função.              |
| 9    | Botão de Options<br>(Opções)                                     | Selecciona uma função de opção do modo de funcionamento.                                |
| 10   | Botão Energy<br>Monitor (Monitorizar<br>o consumo de<br>energia) | Mostra o consumo de energia (ou horas de<br>utilização) do aparelho de ar condicionado. |
| (1)  | Botão Settings<br>(Definições)                                   | Define as funções disponíveis.                                                          |
| (12) | Botão About<br>Device (Acerca do<br>dispositivo)                 | Selecciona uma função de serviço.                                                       |

۲

02 FUNÇÕES BÁSICAS

۲

Português-9

### Utilizar a aplicação Casa Inteligente da Samsung (Samsung Smart Home)

Seleccionar o modo de funcionamento

#### Controlar o aparelho de ar condicionado

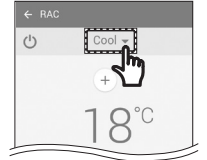

- Prima o botão (▼) para seleccionar o modo de funcionamento.
  - O modo de funcionamento disponível pode ser diferente, dependendo do modelo do aparelho de ar condicionado.

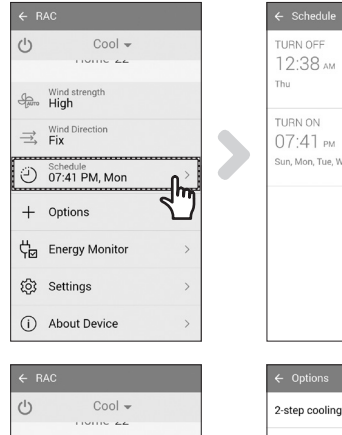

| TURN OFF                          | × |
|-----------------------------------|---|
| 12.38                             |   |
| 12.00 M                           |   |
| Thu                               |   |
| TURN ON                           | × |
| 07:41 рм                          |   |
| Sun, Mon, Tue, Wed, Thu, Fri, Sat |   |
|                                   |   |
|                                   |   |
|                                   |   |
|                                   |   |
|                                   |   |
|                                   |   |
|                                   |   |
|                                   |   |
|                                   |   |
|                                   |   |

Fast Turbo

Comfort

d'light Cool

Single User

Good Sleer

Color of Wind

Ouiet

OFF

OFF

OFF

OFF

OFF

OFF

Off >

Off >

#### Definir a opção para ligar/desligar o temporizador

- Prima o botão Schedule (Agendar) para ligar ou desligar o aparelho de ar condicionado numa determinada altura.
- O número máximo de agendamento da função On/Off timer (Ligar/desligar temporizador) é 10.

#### Opções de controlo

- Prima o botão Options (Opções) para ter acesso às opções de controlo de cada modo de funcionamento.
  - As opções disponíveis podem ser diferentes, dependendo do modelo do aparelho de ar condicionado.
    - A direcção e a velocidade do ventilador são definidas automaticamente de acordo com as opções seleccionadas.
    - Para obter mais informações sobre as opções do produto, consulte o manual do utilizador.
- A hora de definição das opções On timer (Ligar temporizador) e Off timer (Desligar temporizador) deve ser diferente.
- Depois da opção On/Off timer (Ligar/desligar temporizador) estar definida, a definição permanece activa mesmo que desligue o aparelho de ar condicionado e volte a ligá-lo.

Português-10

High

+ Options

Schedule 07:41 PM, Mor

CHE Energy Monito

(i) About Device

() Settings

P

NOTA

#### Definir o aparelho de ar condicionado (para o sistema operativo Android)

| ← R           | AC                     |  |
|---------------|------------------------|--|
| ப்            | Cool 👻                 |  |
|               | 10106 22               |  |
| Juno          | Wind strength<br>High  |  |
| $\Rightarrow$ | Wind Direction<br>Fix  |  |
| Ð             | Schedule 07:41 PM, Mon |  |
| +             | Options >              |  |
| ¢₀            | Energy Monitor         |  |
| ŝ             | Settings               |  |
| ()            | About Device >         |  |

| D    | ay   | Wee | sk  | Month |
|------|------|-----|-----|-------|
|      | 05 1 | ١o  | 201 | 5 >   |
|      |      |     |     | ● kWh |
| kWh  |      |     |     |       |
| 35 — |      |     |     |       |
| 28   |      |     |     |       |
| 21   |      |     |     |       |
| 14   |      |     |     |       |
| 7 —  |      |     |     |       |
| 0    | 0    | .0  | 0.0 | 0.0   |
| -    | (    | 13  | 04  | 05    |

### Energy Monitor (Monitorizar o consumo de energia)

Prima o botão Energy Monitor (Monitorizar o consumo de energia) no ecrã de controlo para verificar o consumo de energia do produto (ou o número de horas de utilização).

| ப             | Cool 👻                    |           |
|---------------|---------------------------|-----------|
|               | 1101110 22                |           |
| Auto          | Wind strength<br>High     |           |
| $\Rightarrow$ | Wind Direction<br>Fix     |           |
| Ð             | Schedule<br>07:41 PM, Mon | >         |
| +             | Options                   | >         |
| ç₽            | Energy Monitor            | >         |
| ŝ             | Settings                  | <b></b> > |
| (i)           | About Device              | ٢.        |

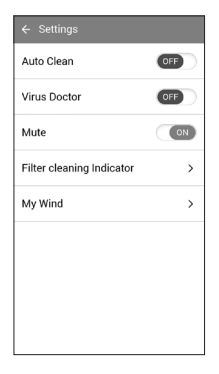

#### Definições

- Prima o botão Settings (Definições) no ecrã de controlo para verificar ou definir informações detalhadas sobre o aparelho de ar condicionado.
- É possível definir as funções de Auto Clean (Limpeza automática), Virus Doctor (Antiviral), Mute (Silenciar), Filter cleaning Indicator (Indicador de limpeza do filtro) e My Wind.
  - Se a função Mute (Silenciar) estiver activada, o som de sinal sonoro do aparelho é desligado quando controlar o aparelho.

#### Acerca do dispositivo

- Prima o botão About Device (Acerca do dispositivo) no ecrã de controlo para utilizar os menus Tutorial (Tutorial), Manual, Smart care (Manutenção inteligente) ou Help Desk (Suporte técnico).
- Pode transferir um manual de utilizador do seu aparelho.
- Pode utilizar a função Smart Care (Manutenção inteligente) para verificar se o aparelho tem algum problema.

| a Wind strength           |     |
|---------------------------|-----|
| High                      |     |
| ⇒ Fix                     |     |
| Schedule<br>07:41 PM, Mon | >   |
| + Options                 | >   |
| 다. Energy Monitor         | >   |
| ැලි Settings              | >   |
| (i) About Device          | U > |

| ← About Device |           |
|----------------|-----------|
| Version Info   | AR.0.0.10 |
| Tutorial       | >         |
| Manual         | >         |
| Smart Care     | >         |
| Help Desk      | >         |
|                |           |
|                |           |
|                |           |
|                |           |

### Resolução de problemas

Antes de ligar para o centro de assistência técnica, por favor verifique os itens na tabela abaixo.

|                                                                                                    | Problema                                                                               | Solução                                                                                                    |
|----------------------------------------------------------------------------------------------------|----------------------------------------------------------------------------------------|----------------------------------------------------------------------------------------------------|
| A aplicação Casa Inte<br>Home) não está disp<br>iPhone App Store.                                                                                     | eligente da Samsung (Samsung Smart<br>onível na Play Store, GALAXY Apps ou na          | <ul> <li>A aplicação Casa Inteligente da Samsung (Samsung<br/>Smart Home) é compatível com o sistema operativo<br/>Android 4.0 (ICS) ou mais recente. Para iPhone, a<br/>aplicação é compatível com o iOS 7 ou mais recente.</li> </ul>                                                                                                    |
| Depois de instalar a aplicação Casa Inteligente da Samsung<br>(Samsung Smart Home), o aparelho de ar condicionado não<br>pode ser ligado à aplicação. |                                                                                        | <ul> <li>Ligue o aparelho de ar condicionado ao router sem<br/>fios de acordo com as instruções indicadas na secção<br/>"Registar o produto" no manual do utilizador.</li> </ul>                                                                                                    |
| Não é possível acede                                                                                                    | er à conta da Samsung.                                                                 | <ul> <li>Verifique o ID e a palavra-passe no ecrã da conta da<br/>Samsung.</li> </ul>                                                                                                    |
| É apresentada uma mensagem de falha quando o dispositivo<br>está a ser adicionado.                                                                    |                                                                                        | <ul> <li>A falha pode ser temporária devido à distância entre o<br/>router com ou sem fios e o aparelho de ar condicionado<br/>ou a outros problemas. Tente novamente após algum<br/>tempo.</li> <li>Cerca de 30 segundos depois de desligar a fonte de<br/>alimentação do aparelho de ar condicionado, ligue o<br/>aparelho de ar condicionado e estabeleça a definição<br/>novamente.</li> </ul> |
| A função de<br>controlo da<br>aplicação Casa<br>Inteligente<br>da Samsung<br>(Samsung Smart<br>Home) não<br>funciona.                                 | Verifique se o indicador Wi-Fi está ligado<br>no visor do aparelho de ar condicionado. | <ul> <li>Verifique se o aparelho de ar condicionado está ligado<br/>correctamente ao router com ou sem fios.</li> </ul>                                                                                                    |

Português-12

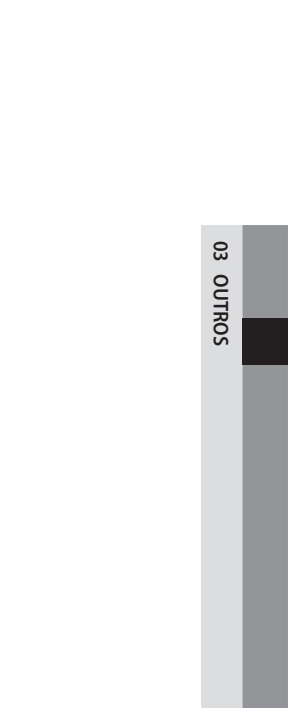

۲

Português-13

۲

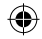

### SAMSUNG

A aplicação Smart air conditioner pode ser alterada sem aviso prévio, para melhorar a qualidade e também pode ser apagada, dependendo das circunstâncias das empresas fabricantes.

•

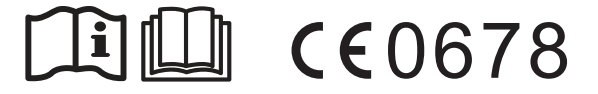

ET SHP IB\_DB68-06156A-00\_PT.indd 14

( )

۲

## Ar Condicionado

### Manual do utilizador

Samsung Smart Home App

(

- Obrigado por ter comprado este aparelho de ar condicionado Samsung.
- Antes de colocar esta unidade a funcionar, leia atentamente este manual e guarde-o para consulta futura.

### SAMSUNG